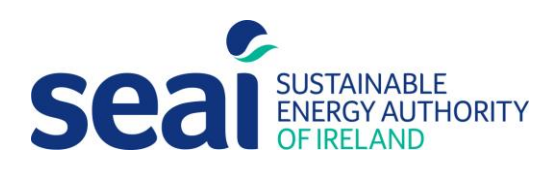

# Publishing a Non-Domestic BER User Guide

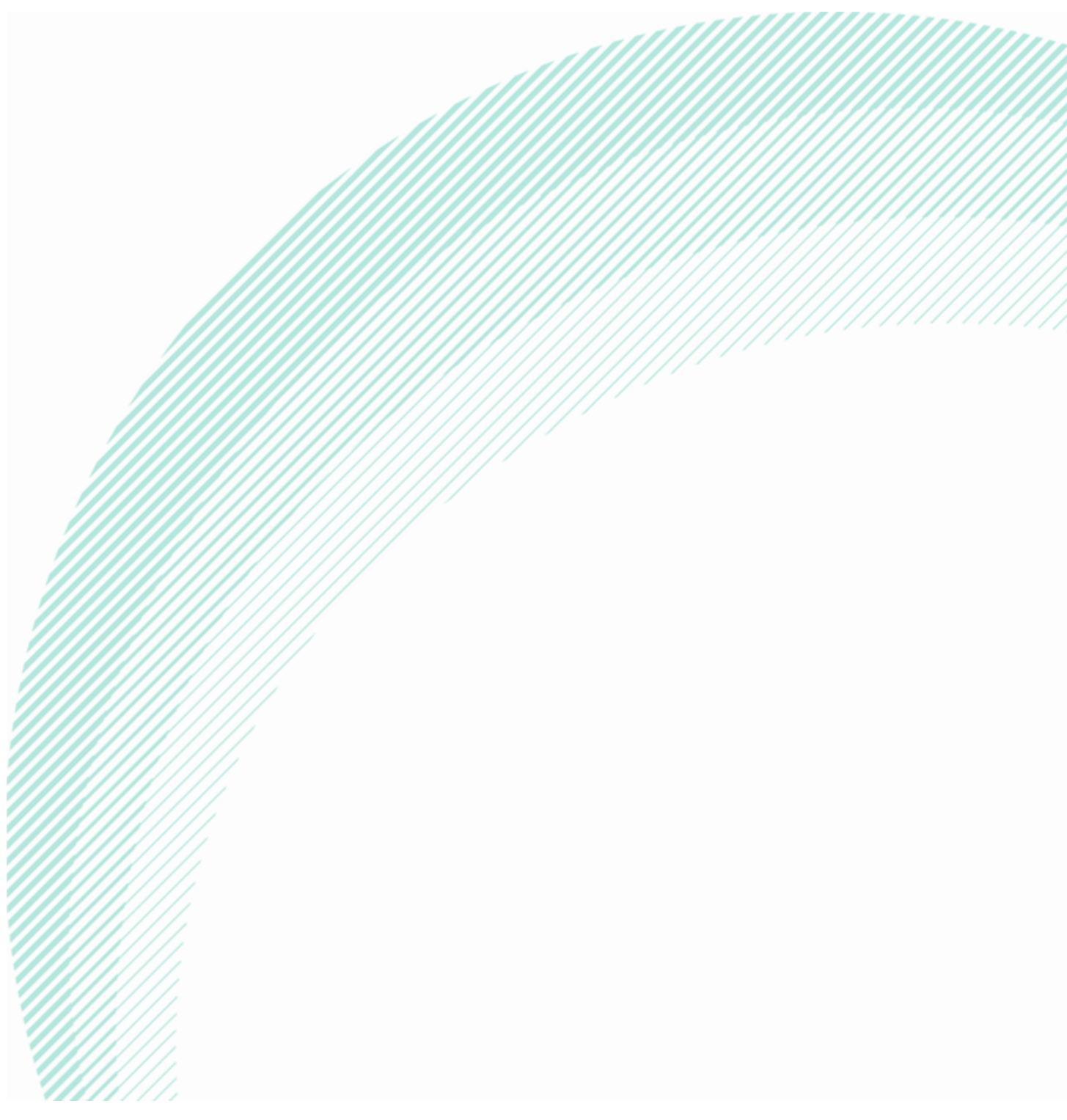

Version 1.2

NEAP is the official procedure for the calculation of energy performance of non-domestic buildings in Ireland for the purposes of producing Building Energy Ratings (BER) and demonstrating compliance with Part L of the Building Regulations for Non-Domestic Buildings.

This document describes the procedure to manage and upload BER assessments to the non-domestic BER administration system NDNAS. The NEAP Survey Guide and the iSBEMie User Guides, detailing the assessment methodology for nondomestic buildings, must be followed along side this document.

BER Assessors, building designers and other users must ensure that they are using the latest version of this document and accompanying software. Information and any updates will be published on the SEAI website at <a href="https://www.seai.ie/energy-in-business/ber-assessor-support/">https://www.seai.ie/energy-in-business/ber-assessor-support/</a>

As outlined in the Code of Practice, full site surveys are to be conducted for "New-final" or "Existing" building assessments and for elements constructed / installed in "New-provisional" ratings. "New-provisional" ratings are applicable where a building is sold and/or leased based on design plans and specifications of the building, typically no site survey is required. However, for Shell and Core buildings, a site survey must be conducted to verify the constructed elements, for example walls, roofs etc. and what has been installed, for example landlord services.

A BER Assessor is required to act with integrity and diligence to ensure that each BER assessment is executed competently, in an independent manner and in accordance with the Regulations, the BER Assessor's Code of Practice and all other directions issued by SEAI. In this regard a BER Assessor is responsible for ensuring that, within reason, the data compiled and inputted to SEAI approved calculation software and all other related and recorded calculations are an accurate representation of all characteristics relevant to the energy performance of the building and are capable of being verified as such in any subsequent monitoring and compliance processes commenced by SEAI in accordance with the BER Quality Assurance System and Disciplinary Procedure.

#### Published by:

Sustainable Energy Authority of Ireland, 3 Park Place, Hatch Street Upper, Dublin 2, Co. Dublin, D02 FX65

November 2023 Contacts: t 01 808 2029 e info@ber.seai.ie w http://www.seai.ie/BER Copyright © 2023 The Sustainable Energy Authority of Ireland. All Rights Reserved.

### Table of Contents

| Introduction; what is the NDNAS?                 |    |
|--------------------------------------------------|----|
| Logging in to NDNAS                              | 3  |
| Forgot Password                                  | 4  |
| Managing your NDNAS account                      | 5  |
| NDNAS Notice Board                               | 6  |
| How to upload a BER assessment to the NDNAS      | 6  |
| Assessment Errors and Notices                    |    |
| Errors resulting in unsuccessful upload          |    |
| NDNAS Validation Checks                          | 9  |
| Publishing Ratings; Options                      |    |
| Publishing Ratings; Address Review Screen        | 11 |
| SEAI Guidelines on Addresses                     | 11 |
| Publishing Ratings; Confirmation Screen          | 12 |
| Search Ratings                                   |    |
| Quick Search Options                             | 14 |
| Search Results                                   | 15 |
| Downloading an xml file/BER Cert/Advisory Report | 15 |
| BER Certificates                                 | 16 |
| Advisory Reports                                 |    |
| NDNAS Error Codes                                | 19 |

#### Introduction; what is the NDNAS?

The NDNAS is the National Administration System for lodging Non-domestic Building Energy Ratings (BERs) to the National "BER Register" as defined by Section 19(3) of S.I. No. 666 of 2006. In addition to acting as the sole repository for BERs, NDNAS also has the following functionality:

- It completes automatic administrative and technical checks on any uploaded BER assessments (further information on these checks is given in elsewhere in this document).
- It keeps an account of BERs submitted by each Assessor and automatically charges Assessors a fee for each rating published (further information on fees: <u>https://www.seai.ie/register-with-seai/ber-</u> <u>assessor/Schedule of fees.pdf</u>
- It has a reporting function that supports the BER QA auditing process.
   Further information on audits is given in the Quality Assurance System & Disciplinary Procedures
   (QADP) <u>https://www.seai.ie/publications/Quality-Assurance-System-and-Disciplinary-Procedure-New.pdf</u>

#### Logging in to NDNAS

A NDNAS account is automatically set up for each Assessor upon successful registration as a non-domestic BER Assessor. Log in details and a unique NDNAS login password are automatically emailed to the registered Assessor.

NDNAS web address: <u>https://ndber.seai.ie</u>

| Seal SUSTAINABLE<br>ENERGY AUTHORITY<br>OF IRELAND                                                                     |                                   |                                                          | Building Energy R<br>Non-Domestic National Ad                                 | ating (BE                      |
|----------------------------------------------------------------------------------------------------|-----------------------------------|----------------------------------------------------------|-------------------------------------------------------------------------------|--------------------------------|
| Log In Non Domestic<br>User Name:<br>Password:                                                                         |                                   |                                                          |                                                                               |                                |
| Ireland's EU Structural Funds<br>Programmes 2007 - 2013<br>Co-funded by the Irish Government<br>and the European Union | ustainable Energy Autho<br>funded | ority of Ireland is financed<br>d by the Irish Governmen | d by Ireland's EU Structural Funds Programme co-<br>nt and the European Union | EUROPEAN UNI<br>STRUCTURAL FUR |
| To access NDNAS er<br>have been emailed t                                                                              | nter the use                      | rname and                                                | password that                                                                 | STRUCTURAL                     |

#### **Forgot Password**

If at any stage you forget your NDNAS password you can get it emailed to your Assessor email address by using the "Forgot Password" option.

| Log In Non Domestic |  |
|---------------------|--|
| User Name:          |  |
| Password:           |  |
| Log In              |  |
| Forgot Password?    |  |
|                     |  |

To get your Password emailed to you use the "Forgot Password" option.

If you click on "Forgot Password" you will be brought to a screen which asks for your User Name and Date of Birth.

Your User Name is typically your Assessor number.

The "Date of Birth" is the Date of Birth that you submitted to SEAI as part of the Assessor registration process.

To get your Password emailed to you use the "Forgot Password" option.

| Seal SUSTAINABLE<br>ENERGY AUTHORITY<br>OF IRELAND               |               | Building Energy Rating (BER)<br>Non-Domestic National Administration System |
|------------------------------------------------------------------|---------------|-----------------------------------------------------------------------------|
| Forgot Your Password?                                            |               |                                                                             |
| Enter your User Name and Date of Birth to receive your password. |               |                                                                             |
| User Name: Date of Birth:                                        |               |                                                                             |
| Submit<br>Return to Login                                        |               |                                                                             |
|                                                                  |               |                                                                             |
| Submit this information                                          | n and your pa | ssword will be emailed to you                                               |

#### Managing your NDNAS account

Once you have successfully logged into the system the NDNAS Homepage will appear.

|                                                    | SEAI Internal [100025] Change Password My Account   Logo                                                                                                    |
|----------------------------------------------------|----------------------------------------------------------------------------------------------------|
| Seal SUSTAINABLE<br>ENERGY AUTHORITY<br>OF IRELAND | Building Energy Rating (BER)<br>Non-Domestic National Administration System                                                                                                    |
| Home Rating Upload Search Ratings                  | NYP Rejects Public MPRN Utility DECS                                                                                                    |
| You are here: ND-NAS > Home                        |                                                                                                    |
| Ratings                                            | Notice Board<br>NDNAS Electricity Factors deployment<br>12/07/2023                                                                                                    |
| Rating Upload                                      | NDNAS Electricity Factors deployment                                                                                                    |
| Registration Info                                  | Dear Assessor<br>Please be aware that due to the deployment of the NDNAS Electricity Factors, NDNAS will be unavailable from 8:00am<br>to 9:30am on Thursday the 13th of July. |
| Renewal date<br>15/02/2024                         | November Newsletter<br>30/11/2022                                                                                                    |
| Professional Indemnity Insurance                   | November Newsletter                                                                                                    |
| Policy Expiry Date<br>N/A                          | Dear Assessor<br>please refer to your registered email for your copy of the November Newsletter, included in this month's newsletter is                                        |
|                                                    |                                                                                                    |
|                                                    |                                                                                                    |

At the top right of the Homepage your login ID will be displayed.

There are several options beside your login ID, using these options you can:

- Change your password to a more user friendly one using the "Change Password" option; all passwords must have 6 characters and one character must be a symbol e.g.: "£\$%^&\*()
- Customise your personal settings. This allows you suppress messages from NDNAS that are sent to you by email every time a rating is uploaded.
- Logout of NDNAS

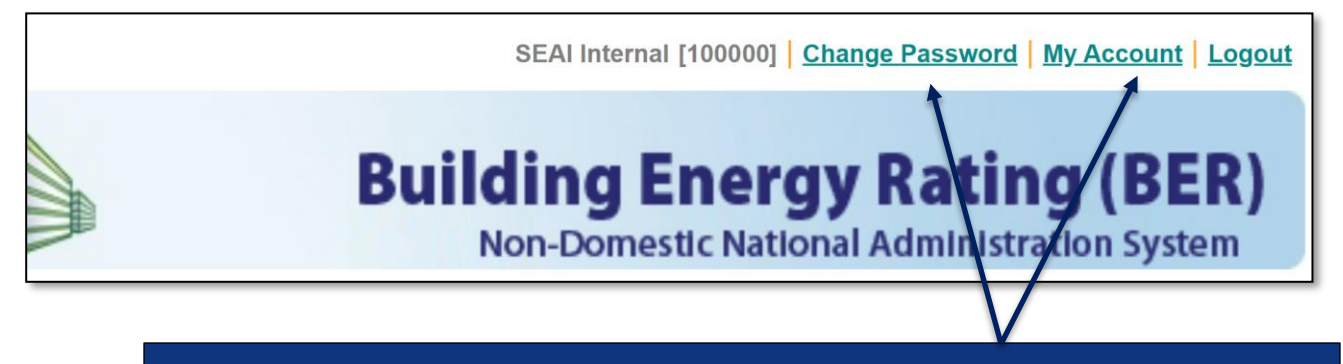

Use these options to change your password and view your account settings

#### **NDNAS Notice Board**

In the centre of the Homepage there is a Notice Board. SEAI will post key information, documents, links, FAQs etc. to this notice board. You should check it regularly.

|                                                    | SEAI Internal [100025] Change Password My Account Logout                                                                                                    |
|----------------------------------------------------|----------------------------------------------------------------------------------------------------|
| Seal Sustainable<br>ENERGY AUTHORITY<br>OF IRELAND | Building Energy Rating (BER)<br>Non-Domestic National Administration System                                                                                                    |
| Home Rating Upload Search Ratings                  | NYP Rejects Public MPRN Utility DECS                                                                                                    |
| You are here: ND-NAS > Home                        |                                                                                                    |
| Ratings                                            | Notice Board<br>NDNAS Electricity Factors deployment<br>12/07/2023                                                                                                    |
| Rating Upload                                      | NDNAS Electricity Factors deployment                                                                                                    |
| Registration Info                                  | Dear Assessor<br>Please be aware that due to the deployment of the NDNAS Electricity Factors, NDNAS will be unavailable from 8:00am<br>to 9:30am on Thursday the 13th of July. |
| Renewal date<br>15/02/2024                         | November Newsletter<br>30/11/2022                                                                                                    |
| Professional Indemnity Insurance                   | November Newsletter                                                                                                    |
| Policy Expiry Date                                 | Dear Assessor                                                                                                    |
| N/A                                                | please refer to your registered email for your copy of the November Newsletter, included in this month's newsletter is                                                         |
|                                                    |                                                                                                    |
|                                                    | NDNAS Notice Board                                                                                                    |

#### How to upload a BER assessment to the NDNAS

Provided your PC has internet access, iSBEMie or whichever approved assessment tool you used to calculate the BER, generates an xml file as part of the BER calculation process. This file is stored in the project directory e.g., C:\NEAP\iSBEMieie\_v5.6.a\_x64\Projects\Example building Republic of Ireland

You should check the Draft Certificate in iSBEMie or whichever approved assessment tool you used to calculate the BER, before you try to upload an assessment to NDNAS. In iSBEMie you do this by clicking on the BER Certificate and then double checking all information which appears on this certificate. If any changes need to be made to the assessment, make, and save the changes in the appropriate tool before attempting to upload the assessment to NDNAS.

To upload the assessment in NDNAS, click on the "Rating Upload" option, either on the navigation bar or on the Ratings section on the left-hand side of the Homepage.

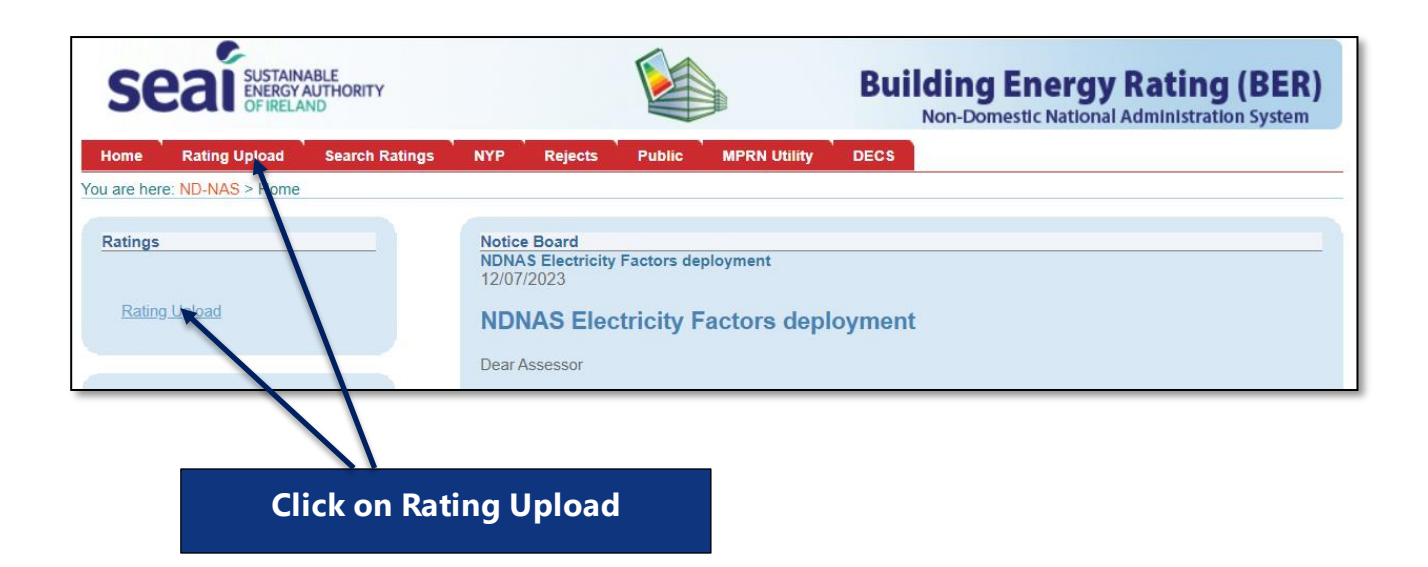

A Browse screen will be displayed. Click on the "Browse" option and find the xml file you wish to upload. Then select "**Upload**" to load that file into NDNAS.

| Seal SUSTAINABLE<br>ENERGY AUTHORITY<br>OF IRELAND                                                      |                                         | Building Energy Rating (BER)<br>Non-Domestic National Administration System |
|----------------------------------------------------------------------------------------------------|-----------------------------------------|-----------------------------------------------------------------------------|
| Home Rating Upload Search Ratings NYP Rejects                                                           | Public MPRN Utility                     | DECS                                                                        |
| You are here: ND-NAS > Rating Upload                                                                    |                                         |                                                                             |
| Ratings Upload                                                                                          |                                         |                                                                             |
| Use the Browse button to select an XML file to upload.<br>File:<br>Choose File No file chosen<br>Upload |                                         |                                                                             |
|                                                                                                    |                                         |                                                                             |
| Use "Choose File" butto<br>When correct fil                                                             | on to find the xr<br>e is selected clic | nl file to upload.<br>ck Upload                                             |

If the xml is successfully uploaded, you will get an Upload Details screen. The screen tells you the BER number and the status assigned to the uploaded rating. If the rating has no issues identified with it the details screen will look like this and the status will be set to "NYP" – signifying Not yet Published.

| me Rating Uploa      | d Search Ratings         | NYP         | Rejects | Public | MPRN Utility |
|----------------------|--------------------------|-------------|---------|--------|--------------|
| re here: ND-NAS > Ra | ting Upload > Rating Upl | oad Details | 5       |        |              |
| ad Details           |                          |             |         |        |              |
|                      |                          |             |         |        |              |
|                      |                          |             |         |        |              |
| BER Number:          | 800952798                |             |         |        |              |
| Project Name:        | Accreditation test 1     |             |         |        |              |
| MPRN:                | 10000123456              |             |         |        |              |
| Status:              | NYP                      |             |         |        |              |
|                      |                          |             |         |        |              |

#### **Assessment Errors and Notices**

#### Errors resulting in unsuccessful upload

If during the Rating Upload process an xml file is determined to have a serious error –e.g., it is not in the correct xml format, the upload will not be successful, and a message will be returned detailing the issue.

You will need to correct this issue in iSBEMie or whichever approved assessment tool you originally used to create it before attempting to upload the assessment again.

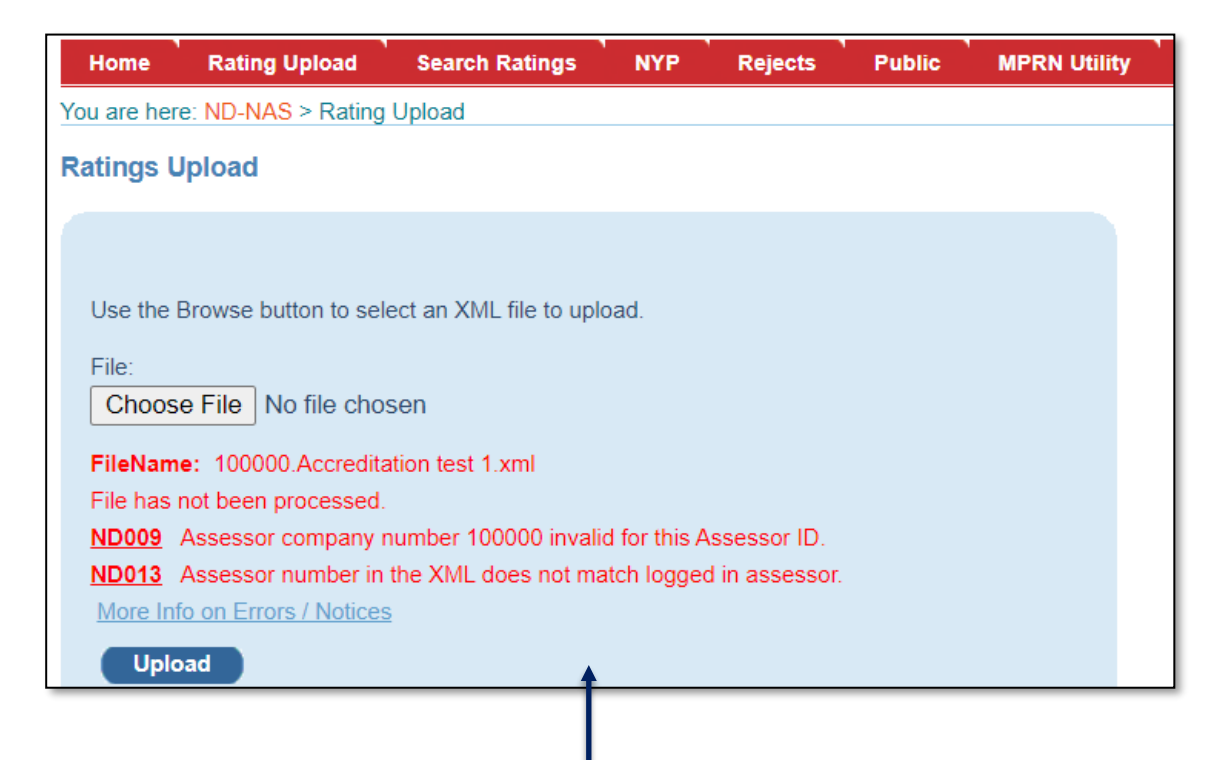

Sample of possible error messages returned where upload was unsuccessful

#### **NDNAS Validation Checks**

The NDNAS runs administrative and technical validation checks against each xml as part of the upload process.

This validation check may return either <u>Errors or Notices</u>. If any issues were identified during the upload process an issue list will be provided on the Upload Details screen.

Errors will result in a **reject status**. You must "Discard" this assessment, correct the error in iSBEMie or whichever approved assessment tool you originally used to create the assessment, and then re-upload the assessment to NDNAS before it can be published.

Notices are generated where it is considered that the xml data may merit further consideration or checking by the BER Assessor prior to publication.

If you get any Notices, the assigned status will remain NYP. You should consider these Notices and review, amend, and resubmit the assessment if necessary. If you decide that the assessment is still appropriate and does not need to be amended, you may proceed to Publish.

You can get more information on the Errors/Notices at the end of this document.

| Seal SUSTA                                       | INABLE<br>SY AUTHORITY<br>LAND                   |             |                     |           |           |      |
|--------------------------------------------------|--------------------------------------------------|-------------|---------------------|-----------|-----------|------|
| Home Rating Upload                               | Search Ratings                                   | NYP         | Rejects             | Public    | MPRN Util | lity |
| You are here: ND-NAS > Rati                      | ing Upload > Rating Uplo                         | oad Details |                     |           |           |      |
| Upload Details                                   |                                                  |             |                     |           |           |      |
| BER Number:<br>Project Name:<br>MPRN:<br>Status: | 800952806Accreditation test 110000123456Rejected |             |                     |           |           |      |
| Code Description ND017 Invalid or missin         | g MPRN Number on a F                             | inal Submis | Type<br>ssion Error | Severity  |           |      |
| More Info on Errors / Note                       | <u>:es</u>                                       | Se          | everity: 1=Hi       | gh, 3=Low |           |      |
| Unpublished Rating:                              | Discard                                          |             |                     |           |           |      |
| Summary of Erro                                  | ors/Notices re                                   | turnec      | l for an            | uploa     | ded ass   | essm |

Summary of Errors/Notices returned for an uploaded assessment In this example there is an "Error" therefore this assessment cannot be published The only available option is "Discard"

#### Publishing Ratings; Options

After an assessment is successfully uploaded you are given 3 options; "Publish Now", "Publish Later" and "Discard".

If you are happy to proceed and publish the assessment you may select the "Publish Now" option and the assessment will be published on the National BER Register.

If you wish to defer publication until later, select the "Publish Later" option. You can then retrieve the assessment later from the NYP Quick Menu on the Homepage and publish it from there.

If you do not wish to proceed with publication for whatever reason, you can discard the uploaded assessment by selecting the "Discard" option.

If you choose to Publish a rating you will be automatically charged the publication fee for this assessment, for further information on fees see:

https://www.seai.ie/register-with-seai/ber-assessor/Schedule\_of\_fees.pdf

| Seal                     | TAINABLE<br>RGY AUTHORITY<br>RELAND          |                       |                          |                        |              |
|--------------------------|----------------------------------------------|-----------------------|--------------------------|------------------------|--------------|
| Home Rating Uplo         | ad Search Ratings                            | NYP                   | Rejects                  | Public                 | MPRN Utility |
| You are here: ND-NAS > R | ating Upload > Rating Uplo                   | oad Details           |                          |                        |              |
| Jpload Details           |                                              |                       |                          |                        |              |
| BER Number:              | 800953192                                    |                       |                          |                        |              |
| Project Name:            | Accreditation test 1                         |                       |                          |                        |              |
| MPRN:                    | 1000000000                                   |                       |                          |                        |              |
| Status:                  | NYP                                          |                       |                          |                        |              |
|                          |                                              |                       |                          |                        |              |
| Download: XML            |                                              |                       |                          |                        |              |
| Unpublished Rating:      | Publish Now                                  | Pub                   | lish Later               |                        | iscard       |
|                          |                                              | 1                     |                          |                        |              |
| Once an a                | assessment is success<br>be Published Now, I | fully upl<br>Publishe | oaded, the<br>d Later or | e assessm<br>Discardeo | ent can      |

#### **Publishing Ratings; Address Review Screen**

If the Publish option is selected on the Upload Details screen, you will be presented with the Publish Rating screen above. This is a confirmation screen and shows the address exactly as it will appear on the BER Certificate. You should satisfy yourself that the address conforms to SEAI guidelines.

#### **SEAI Guidelines on Addresses**

The address on the BER certificate must clearly and unambiguously describe the specific property/property subdivision that is covered by the BER. It must fully distinguish the area being rated from any other adjacent or proximate buildings, units or areas.

Ratings that are published with addresses which SEAI deems to be insufficient to adequately describe the property may be revoked by SEAI. No refunds of the publication fee will be made in respect of Revoked ratings.

You can select "Cancel" to exit the Publishing at this stage if you wish.

| Seal SUS                                                                                                    | TAINABLE<br>RGY AUTHORITY<br>RELAND |                                      |                     |  |
|----------------------------------------------------------------------------------------------------|-------------------------------------|--------------------------------------|---------------------|--|
| Home Rating Uploa                                                                                                    | d Search Ratings                    | NYP Rejects                          | Public MPRN Utility |  |
| You are here: ND-NAS > Se                                                                                                    | arch Ratings > Search R             | <mark>≀esults</mark> > Notice Detail | S                   |  |
| Publish Rating                                                                                                    |                                     |                                      |                     |  |
| BER Number:                                                                                                    | 800953143                           |                                      |                     |  |
| Your Ref.:                                                                                                    | 100025                              |                                      |                     |  |
| Type of Rating:                                                                                                    | Provisional                         |                                      |                     |  |
| <ul> <li>You should carefully review any validation notice(s) associated with this rating and ensure that any adjustment by publishing this BER you confirm the following</li> <li>You accept full responsibility for the accuracy and completeness of this rating.</li> <li>You have reviewed any notices and confirm that no adjustments are warranted.</li> <li>You will maintain the records necessary to support this rating.</li> </ul> All ratings are published under European Communities (Energy Performance of Buildings) Regulations and 15 of the BER Assessor's Code of Practice. The address per your submission is shown below. It will appear on the BER Certificate in the exact format starts. |                                     |                                      |                     |  |

**Continues on next page** 

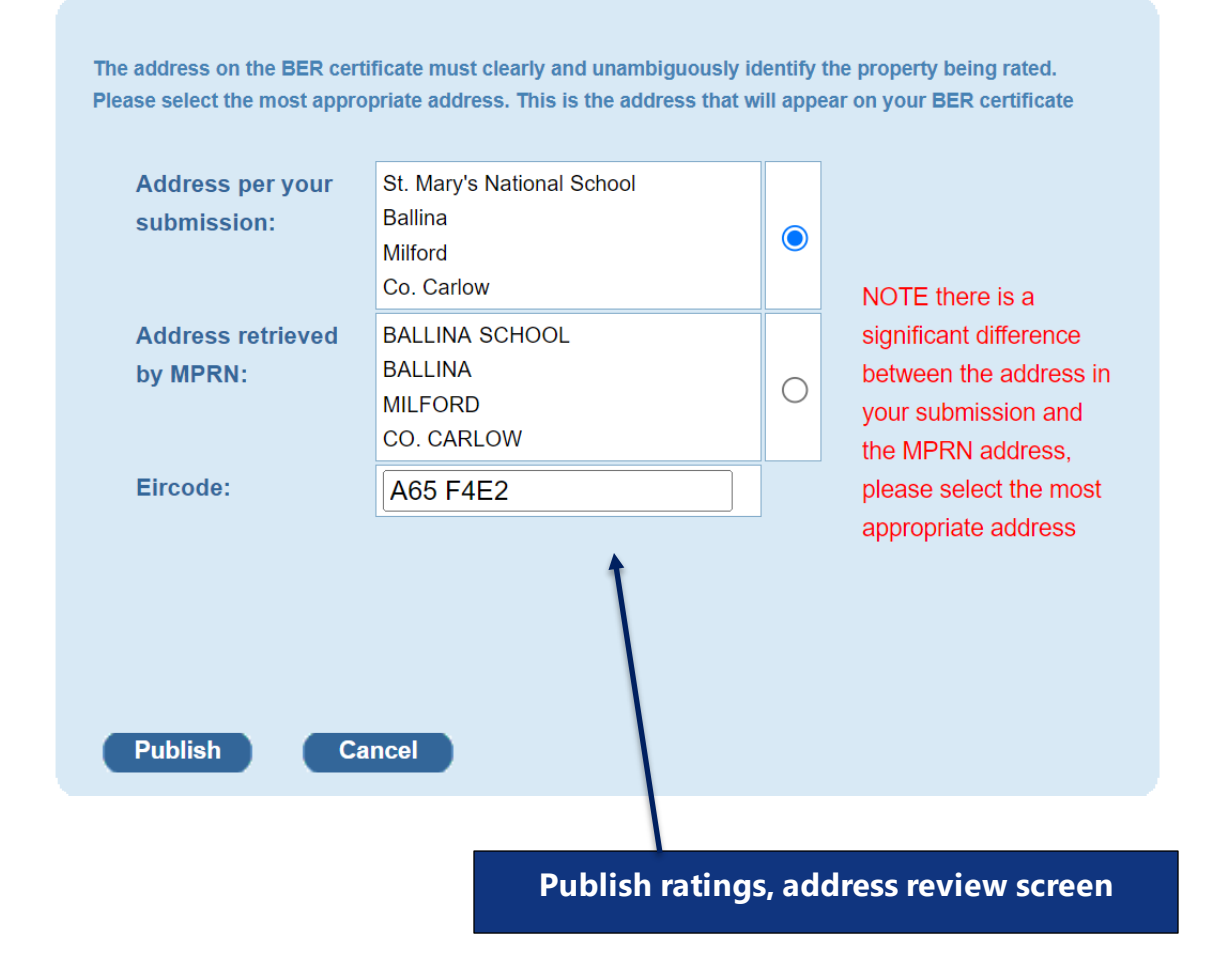

#### **Publishing Ratings; Confirmation Screen**

For Existing-Final or New-Final the address entered by the assessor is compared to the address that is automatically assigned to the MPRN. If there is a difference it will be flagged as shown in the above example. BER assessors should consult with their client to determine which address is to be used for the property. The selected address will appear on the certificate.

The basis for selecting the particular address should be recorded in case of a future BER Audit.

If you click on the "Publish" option, you are accepting responsibility for the accuracy of the assessment. If you opt to proceed with publication you will be advised that you are about to incur a fee. If you click "OK" to this message your assessment will be published and it will:

- be available for viewing on the Public Register
- allow the Assessor to download BER certificates and xmls, and
- charge publication fee against the account of the BER Assessor/employer per published rating.
- be available for a QA Audit

#### Publishing Ratings; Confirmation Screen

If you click on the "Publish" option, you are accepting responsibility for the accuracy of the assessment. If you opt to proceed with publication you will be advised that you are about to incur a fee. If you click "OK" to this message your assessment will be published and it will:

- be available for viewing on the Public Register
- allow the Assessor to download BER certificates and xmls, and
- charge publication fee against the account of the BER Assessor/employer per published rating.

| Secal         Sustainable<br>Energy Authority<br>of IRELAND           Home         Rating Upload         Search Ratings > S           You are here: ND-NAS > Search Ratings > S         Search Ratings > S                                                                                                    | 025] Change Password   My Account   Logout         Prgy Rating (BER)         Jational Administration System                                                                                                    |                                               |
|----------------------------------------------------------------------------------------------------|----------------------------------------------------------------------------------------------------|-----------------------------------------------|
| Publish Rating BER Number: 800953143 Your Part 100025                                                                                                    | OK Cancel                                                                                                    |                                               |
| Type of Rating:         Provisional           You should carefully review any validation ne By publishing this BER you confirm the follow                                                                                                    | ptice(s) associated with this rating and ensure that any adjustments necessary are made priving                                                                                                    | or to publication.                            |
| You accept full responsibility for the a     You have reviewed any notices and     You will maintain the records necess All ratings are published under European Co     15 of the BER Assessor's Code of Practice. The address per your submission is shown b     The address on the BER certificate must clear     Please select the most appropriate address. T | accuracy and completeness of this rating.<br>confirm that no adjustments are warranted.<br>ary to support this rating.<br>ommunities (Energy Performance of Buildings) Regulations and may be subject to audit at the<br>elow. It will appear on the BER Certificate in the exact format shown.<br>It will appear on the BER Certificate in the exact format shown. | te discretion of SEAI, as outlined in Section |
| Address per your<br>submission: Co. Carlow<br>Eircode: D01 W123                                                                                                    | Avenue                                                                                                    |                                               |
| Publish Cancel                                                                                                    |                                                                                                    |                                               |
|                                                                                                    | Publish ratings, confirmation screen                                                                                                    |                                               |

#### **Search Ratings**

Selecting the "Search Ratings" option on the navigation menu allows you to search through all **your** ratings by various criteria.

| Seal SUSTA                                                                                                    | INABLE<br>SY AUTHORITY<br>LAND |                    |        |              |
|----------------------------------------------------------------------------------------------------|--------------------------------|--------------------|--------|--------------|
| Home Rating Upload                                                                                                    | Search Ratings NYP             | Rejects            | Public | MPRN Utility |
| earch Ratings                                                                                                    | ion radings                    |                    |        |              |
| Rating Number:<br>MPRN:<br>Eircode:<br>Rating Type:<br>Building Type:<br>Building Type:<br>Project Name:<br>Project Address:<br>Project County:<br>Public Search:<br>Date of Issue:<br>Type of Rating:<br>Status:<br>Include Expired<br>Ratings: |                                | √11/2023<br>▼<br>▼ |        |              |

#### **Quick Search Options**

The "NYP", "Rejects" and "Public" options on the navigation menu allow you access to predefined search criteria – viz. All NYP or All Rejected or All Published.

| Se          | SUSTAIN<br>ENERGY<br>OF IRELA | ABLE<br>AUTHORITY<br>ND |       |            |        |              |  |  |  |
|-------------|-------------------------------|-------------------------|-------|------------|--------|--------------|--|--|--|
| Home        | Rating Upload                 | Search Ratings          | NYP   | Rejects    | Public | MPRN Utility |  |  |  |
| You are her | re: ND-NAS > Search           | n Ratings               |       |            |        |              |  |  |  |
|             |                               |                         | Quick | c Search O | ptions |              |  |  |  |

Search Rating Options

#### Search Results

All searches – Quick Menu or Search Ratings - will return a Search Results screen as below. Selecting the underlined BER Number on left or Status on right will display further rating detail and options. If the rating has an NYP status, selecting the Status on the right column will allow you to Publish the rating – this arises where you choose the Publish Later option after upload.

|     | sea             | aisu        | STAINABLE<br>IERGY AUTHORIT<br>IRELAND | Y                              |                                              |                   |                       |      |            |        | E    |                                | <b>j En</b> | erg<br>Nation | <b>y R</b><br>nal Ad |                    | <b>j (BE</b><br>Ion Syste | R)<br>em |
|-----|-----------------|-------------|----------------------------------------|--------------------------------|----------------------------------------------|-------------------|-----------------------|------|------------|--------|------|--------------------------------|-------------|---------------|----------------------|--------------------|---------------------------|----------|
| H   | lome I          | Rating Uplo | bad Search                             | Ratings                        | NYP                                          | Rejects           | Public                | ) WE | PRN U      | tility | ) Df | ECS                            |             |               |                      |                    |                           |          |
| Sea | arch Resu       | ults        | ocarch realings                        | 2 Ocarcii I K                  | Jourio                                       |                   |                       |      |            |        |      |                                |             |               |                      |                    |                           |          |
|     | Project<br>Name | <u>Type</u> | MPRN                                   | <u>Assessor</u><br><u>Name</u> | Building<br>Address                          | Project<br>County | Processed<br>/ Issued | EPC  | <u>CPC</u> | RER    | BER  | Your Ref.<br>(Project<br>Name) | All<br>Data | XML           | BER<br>Cert          | Advisory<br>Report | Errors /<br>Notices       | State    |
|     | <u>80095315</u> | 0 NDBER     | 10000000000                            | SEAI<br>Internal-<br>100025    | 123<br>Chesterton<br>Avenue<br>Co.<br>Carlow | Co.<br>Carlow     | 16/11/2023<br>17:04   | 2.55 | 2.39       | 0.07   | B3   | Accreditation test 1           | 211         | XML           |                      |                    | <u>♪ x 2</u>              | NYP      |
|     | 80095314        | 3 NDBER     | 0                                      | SEAI<br>Internal-<br>100025    | 123<br>Chesterton<br>Avenue<br>Co.<br>Carlow | Co.<br>Carlow     | 16/11/2023<br>17:04   | 2.55 | 2.39       | 0.07   | B3   | Accreditation test 1           | 21          | XML           |                      |                    | <u>1 x1</u>               | NYP      |
|     |                 |             | Searc                                  | h Res                          | ults So                                      | reer              | n: click              | he   | re         | for    | m    | ore deta                       | ilso        | on r          | atir                 | a.                 |                           |          |

#### Downloading an xml file/BER Cert/Advisory Report

The xml file, the BER Certificate and the Advisory Report for any published rating can be downloaded from the Search Results screen. To do this click on the "xml"/"BER Cert"/"Advisory Report" icon that is associated with the appropriate rating.

| ( | <u>Project</u><br><u>Name</u> | <u>Type</u> | MPRN        | <u>Assessor</u><br><u>Name</u> | <u>Building</u><br>Address                      | Project<br>County | Processed<br>/ Issued | EPC  | CPC  | RER  | BER | Your Ref.<br>(Project<br>Name) | All<br>Data | XML | BER<br>Cert | Advisory<br>Report | <u>Errors /</u><br><u>Notices</u> | Status  |
|---|-------------------------------|-------------|-------------|--------------------------------|-------------------------------------------------|-------------------|-----------------------|------|------|------|-----|--------------------------------|-------------|-----|-------------|--------------------|-----------------------------------|---------|
| ( | <u>800953382</u>              | NDBER       | 10000100000 | SEAI<br>Internal-<br>100025    | Market<br>Street<br>Lower<br>Ennis<br>Co. Clare | Co.<br>Clare      | 17/11/2023<br>10:22   | 2.55 | 2.39 | 0.07 | В3  | Accreditation<br>test 1        | 211         | XML |             |                    | <u>▲ x 0</u>                      | Publis! |
| Ļ |                               | _           |             | _                              | 123                                             | _                 |                       | _    | _    | _    | _   |                                | _           |     | +           | <u> </u>           | _                                 | _       |
|   |                               |             |             |                                |                                                 |                   |                       |      |      |      |     |                                |             |     | M           |                    |                                   |         |

Click on the appropriate icon to download the xml/BER Cert/Advisory

#### **BER Certificates**

Clicking on the "BER Cert" icon associated with any rating will generate a pdf copy of the BER Certificate. The BER Certificate produced will either be a Provisional BER Certificate or a "Final" BER Certificate, depending on what was specified in the software during the BER assessment.

A Provisional BER Certificate should only be produced for buildings that are being sold "off plans" or new "Shell and Core": they are valid for 2 years and are generated in greyscale.

"Final" BER Certificates represent the building as built must be produced for any building that has already been constructed and is being offered for sale or rent. The BER Certificate is valid for 10 years unless there is a material change in the building in the meantime which could affect its energy performance and is generated in colour scale.

Additional guidance can be found in Section 1 of the NEAP Survey Guide.

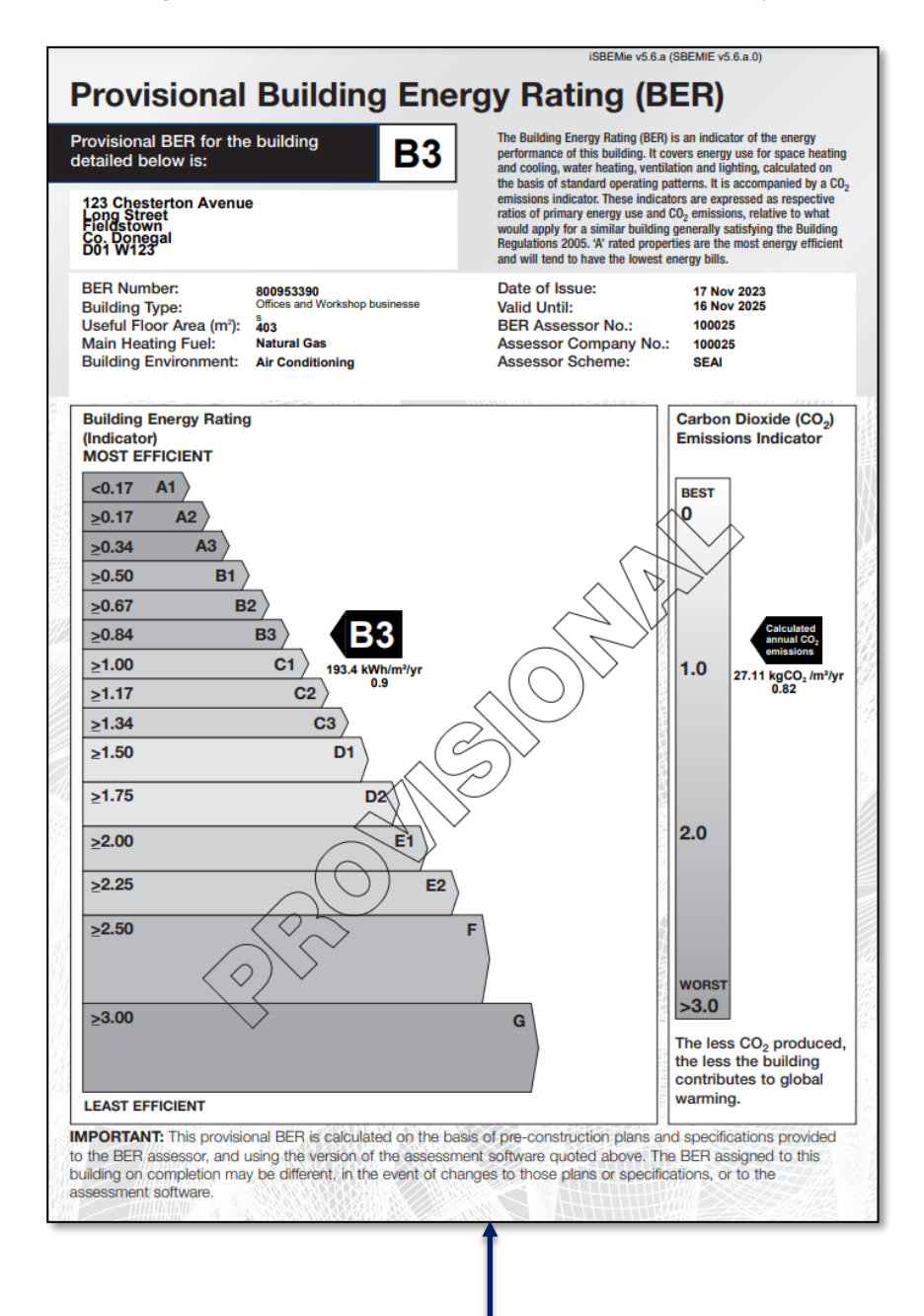

**Sample Provisional BER Certificate** 

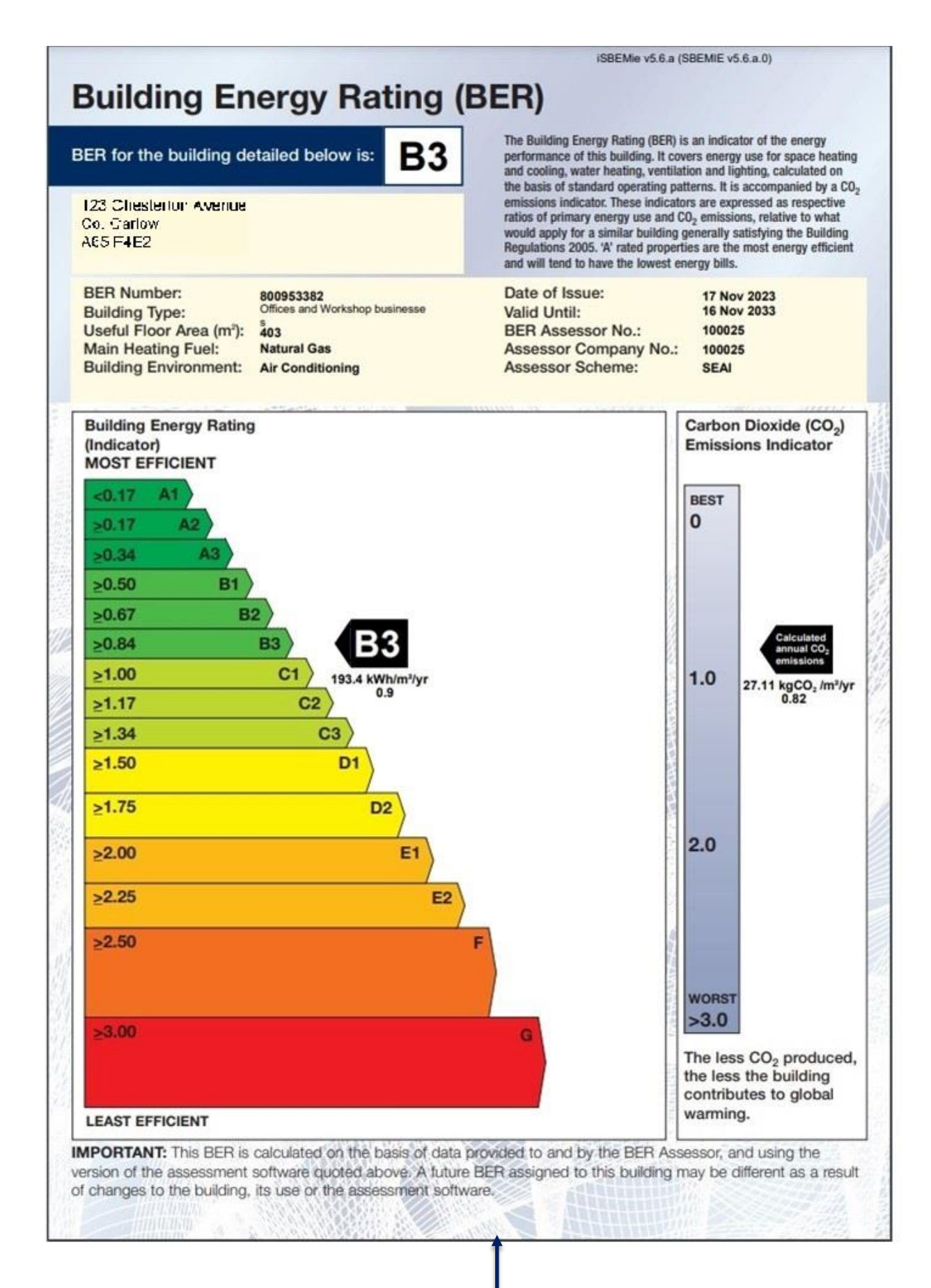

Sample | BER Certificate

#### **Advisory Reports**

The Advisory Report is produced as part of the BER assessment and further information on this report is given in Section 8.2.8 of the ISBEMIE User Guide. The Advisory Report associated with a BER assessment is automatically uploaded to NDNAS when the appropriate BER assessment xml file is uploaded.

| BER Number: 800953382                | Building Energy Rating: B3                     |
|--------------------------------------|------------------------------------------------|
| 123 Chostorton Avonuo                |                                                |
| Co Carlow                            |                                                |
| A65 F4E2                             |                                                |
| Building Type(s): Offices and Works  | hop businesses                                 |
|                                      | ······································         |
| ADMINISTRATIVE INFORMATION           |                                                |
| Date of Issue:                       | 17 Nov 2023 10:22                              |
| Valid Until:                         | 16 Nov 2033(*)                                 |
| Useful Floor Area (m <sup>2</sup> ): | 403                                            |
| Main Heating Fuel:                   | Natural Gas                                    |
| Building Environment:                | Air Conditioning                               |
| Calculation Tool Used:               | iSBEMie v5.6.a using calculation engine SBEMIE |

Sample of Part of an Advisory Report

## Appendix A

#### **NDNAS Error Codes**

| Code  | Error Code Message                                                                                                    | Severity | Туре  | Warning Type | Item to Check                                                                                  |
|-------|----------------------------------------------------------------------------------------------------|----------|-------|--------------|------------------------------------------------------------------------------------------------|
| ND001 | ND001 Incorrect XML Format.                                                                                                |          | Error | Reject       | Building Eircode, MPRN, Assessor Eircode                                                       |
| ND002 | ND002 Assessor not authorised to load this XML.                                                                            |          | Error | Reject       | Second Eircode, assessor Eircode, TCC or Insurance expired                                     |
| ND003 | ND003 Methodology version "{0}" is not supported.                                                                          |          | Error | Reject       | XLM file has been produced by an out-of-date version of SBEM                                   |
| ND004 | ND004 Calculation tool {0} is not supported.                                                                               |          | Error | Reject       | XLM file has been produced by an out-of-date version of SBEM                                   |
| ND005 | ND005 A Project Name must be supplied.                                                                                     |          | Error | Reject       | Check project data field                                                                       |
| ND006 | ND006 At least one line of address must be supplied.                                                                       |          | Error | Reject       | Check Address data fields                                                                      |
| ND007 | ND007 Project County name is not valid.                                                                                    |          | Error | Reject       | Check county data field                                                                        |
| ND008 | NDOOS Manually rejected by SEI BER Administrator — contact SEI BER Administration quoting BER Number for more information. |          | Error | Reject       | Contact Helpdesk                                                                               |
| ND009 | ND009 Assessor company number {0} invalid for this Assessor ID.                                                            |          | Error | Reject       | Check your company number is entered correctly                                                 |
| ND010 | ND010 403 is not a valid Scheme.                                                                                           |          | Error | Rejec t      | Check software settings                                                                        |
| ND011 | ND011 Assessor is not registered to assess non domestic buildings.                                                         |          | Error | Reject       | Have you notified the helpdesk that you have changed software?                                 |
| ND012 | ND012 Assessor not authorised to use methodolgy {0}.                                                                       |          | Error | Reject       | TCC or Insurance expired. OR<br>Have you notified the helpdesk-that you have changed software? |
| ND013 | ND013 Assessor number in the XML does not match logged in assessor.                                                        |          | Error | Reject       | Check your assessor number is entered correctly                                                |
| ND014 | ND014 Each line of address must be less than 45 characters.                                                                |          | Error | Reject       | Address too long                                                                               |
| ND015 | ND015 Rating not set as Republic of Ireland.                                                                               |          | Error | Reject       | Check software settings                                                                        |
| ND016 | ND016 Assessor not authorised to assess buildings with complexity of level {0}.                                            |          | Error | Rejec t      | Incorrect complexity selected in software                                                      |

| Code  | Error Code Message                                                                                                    | Severity | Туре   | Warning Type | Item to Check                                                |
|-------|----------------------------------------------------------------------------------------------------|----------|--------|--------------|--------------------------------------------------------------|
| ND017 | ND017 Invalid or missing MPRN Number on a Final Submission                                                                       |          | Error  | Reject       | Check MPRN                                                   |
| ND018 | <code>XD018</code> Invalid MPRN Number on a Provisional Submission — MPRN number will not be recorded by SEI                     | 1        | Notice | Warning      | Check MPRN                                                   |
| ND019 | ND019 Address does not match MPRN address / county – you will be required to confirm address when publishing.                    | 1        | Notice | Warning      | Check Address                                                |
| ND020 | ND020 Building Address does not match MPRN Address / City $-$ You will be required to confirm address when publishing            | 1        | Notice | Warning      | Check Address                                                |
| ND021 | ND021 Building Address does not match MPRN Address / Street<br>– you will be required to confirm address when publishing         | 1        | Notice | Warning      | Check Address                                                |
| ND022 | NDO22 Building Address does not match MPRN Address / Number — you will be required to confirm address when publishing            | 1        | Notice | Warning      | Check Address                                                |
| ND023 | ND023 Building Address does not match MPRN Address / Unit<br>Number – you will be required to confirm address when<br>publishing | 1        | Notice | Warning      | Check Address                                                |
| ND024 | ND024 RER, EPC, CPC does not match targets.                                                                                      | 3        | Notice | Warning      | k type of BER correct?                                       |
| ND025 | ND025 Invalid Primary Energy Factor and Co2 Factor compared to published values.                                                 |          | Error  | Reject       | XLM file has been produced by an out-of-date version of SBEM |
| ND026 | DECO1 One or more published DEC with the same MPRN are not linked to this DEC.                                                   | 1        | Notice | Warning      | Check DEC was linked properly                                |

w: www.seai.iee: info@seai.iet: 01 8082100

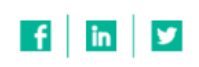

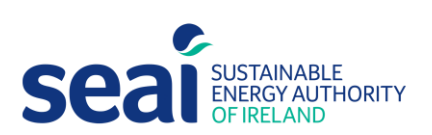

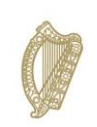

**Rialtas na hÉireann** Government of Ireland